# ログインから入室まで

#### アカウントの設定ができたら、ログインをしましょう!

ログインの方法

①ZOOMのログインURL(<u>https://zoom.us/signin</u>)にアクセスする、もしく はアプリを開く。

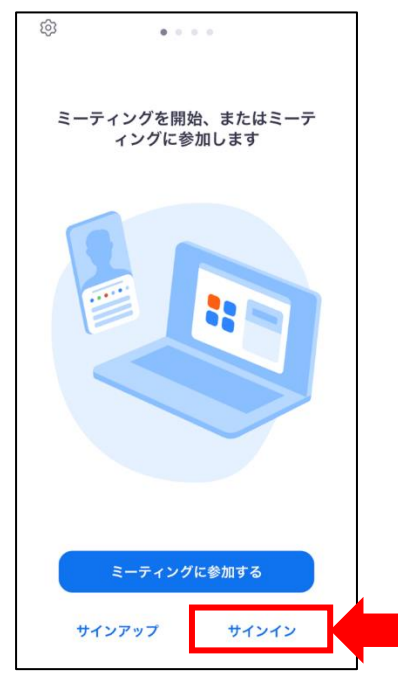

②作成したアカウント(アドレス・パスワード)を入力する。
※流用アカウントの場合は、緑枠内のボタンをクリックしてログインする。
赤枠内のメールアドレスに、流用アカウントのアドレスやパスワードを入力してもログインできないので注意。

|                              |                                                                  | キャンセ | <b>ΣΟΟΜ</b> ~    |
|------------------------------|------------------------------------------------------------------|------|------------------|
|                              |                                                                  |      | メールアドレス<br>パスワード |
| <b>サインイン</b><br>おかえりなさい !    | メールアドレス<br>メールアドレス                                               |      | サインイン            |
|                              | バスワード パスワードをお忘れですか?<br>パスワード                                     |      | パスワードをお忘れですか?    |
|                              | サインインにより、私はZaomのプライバシーステートメントと<br>サービス利用境的に同意します。                |      |                  |
|                              | リイ ノイン                                                           |      |                  |
| Zoomは初めてですか? <b>無料サインアップ</b> | または、次の方法でサインインしてください:                                            | ٩    | SSO でサインイン       |
|                              | SSO Apple Google Facebook                                        | ť.   | Apple でサインイン     |
|                              | ZoomはeCAPTCHAで保護されています。また、eCAPTCHAの<br>プライバシーポリシーとサービス規約が適用されます。 | G    | Google でサインイン    |
|                              |                                                                  | 0    | Facebook でサインイン  |

## ログインから入室まで

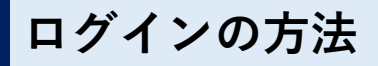

③以下のような画面になればログイン完了

|                                    | ミーティン        | グ&チャット       | Ľ           |  |  |  |
|------------------------------------|--------------|--------------|-------------|--|--|--|
| 新規ミーティング                           | +<br>参加      | 19<br>スケジュール | 面面の共有       |  |  |  |
|                                    |              |              |             |  |  |  |
| 他のユーザーを見つけてチャットを開始しましょう!<br>連絡先を追加 |              |              |             |  |  |  |
| <b>2</b><br>5-712987775            | ()<br>ミーティング | (2)<br>連絡先   | ● ● ●<br>詳細 |  |  |  |

### 入室の方法

## ①送られてきたURLにアクセス ②以下のような通知が出るので「Zoom Meetingsを開く」をクリック ※アプリの場合は、自動で起動する。

| sgle カレック- □ 入札設連 ざ センターログイン ざ HPI属車 ■ Youtube 20<br><b>ZOOM</b> | Zoom Meetings を開きますか?<br>https://zoom.us がこのアグリケーションを聴く許可を求めています。<br>200m.us でのこのタイプのリンクは楽に読者付けられたアグリで開く<br>Zoom Meetings を開く | ##<br>#<br># |
|------------------------------------------------------------------|----------------------------------------------------------------------------------------------------|--------------|
| ブラウザが表示                                                          | こしているダイアログの <b>Zoom Meetingsを開く</b> をク<br>ださい                                                                                 | フリックしてく      |
| ダイアログが表                                                          | 示されない場合は、以下の <b>ミーティングを起動</b> を                                                                                               | クリックしてく      |
|                                                                  | ださい                                                                                                    |              |
| 「ミーティングを担                                                        | 2動」をクリックすると、サービス利用規約とプライバシース3<br>したことになります。                                                                                   | テートメントに同意    |
|                                                                  | ミーティングを起動                                                                                                    |              |

### ③入室完了